# MANUALE PORTALE REGIONALE PER IL CENSIMENTO DELLE IMPRESE FUNEBRI

### Sommario

| SINTESI DEL PROCESSO               | 3 |
|------------------------------------|---|
| MODALITA' DI ACCESSO               | 5 |
| AGENZIA FUNEBRE                    | 5 |
| CENSIMENTO AGENZIA FUNEBRE         | 5 |
| CENSIMENTO ADDETTI                 | 9 |
| CENSIMENTO ATTIVITA'13             | 3 |
| AZIENDA SANITARIA10                | 5 |
| VALIDAZIONE AGENZIE FUNEBRI10      | 5 |
| VISUALIZZA ADDETTI                 | 7 |
| VISUALIZZA ATTIVITA'               | 3 |
| INTEGRAZIONE CON GRU (WHRTIME)19   | 9 |
| ADDETTO IMPRESA FUNEBRE            | ) |
| ACCESSO ALL'INTERNO DELL'AZIENDA20 | ) |
| NOTIFICHE                          | 2 |
| GESTIONE UTENTI                    | 2 |

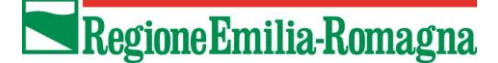

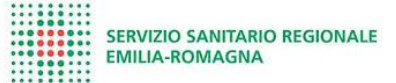

#### SINTESI DEL PROCESSO

1. Il legale rappresentante accede al Portale e registra l'agenzia funebre

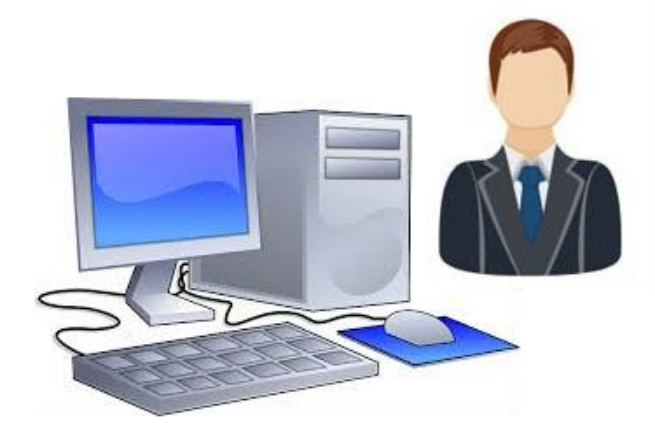

L'operatore, a seconda del livello di autorizzazione:

- registra le Agenzie;
- o registra gli addetti che svolgono le attività per conto delle Agenzie;
- o inserisce le attività da svolgere presso le camere mortuarie;

Alla creazione dell'utente devono essere associate una o più Agenzie di riferimento.

All'accesso, l'associazione dell'Agenzia vincola la visibilità alle sole informazioni relative all'Agenzia stessa.

#### 2. L'operatore Aziendale accede al Portale e valida la registrazione

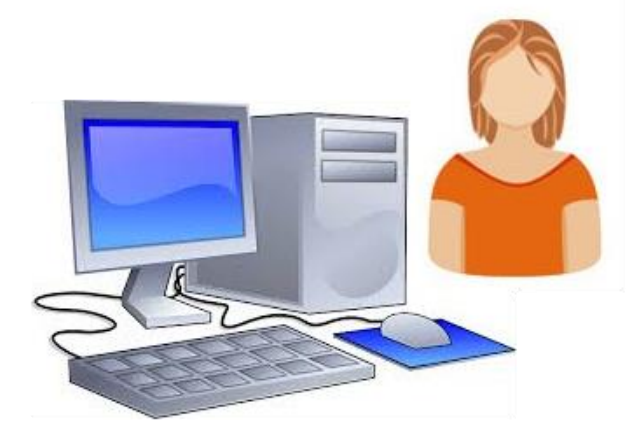

L'operatore valida i dati delle Agenzie registrate sul Portale associate alla propria Azienda. Alla creazione dell'utente devono essere associate una o più Aziende di riferimento.

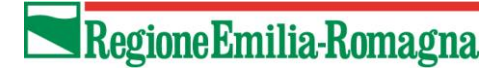

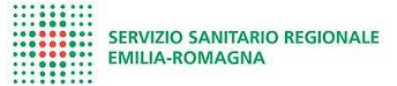

All'accesso, l'associazione dell'Azienda vincola la visibilità alle sole informazioni relative all'Azienda stessa.

3. Il cittadino, senza bisogno di accedere al Portale, trova in elenco agenzie funebri quella validata

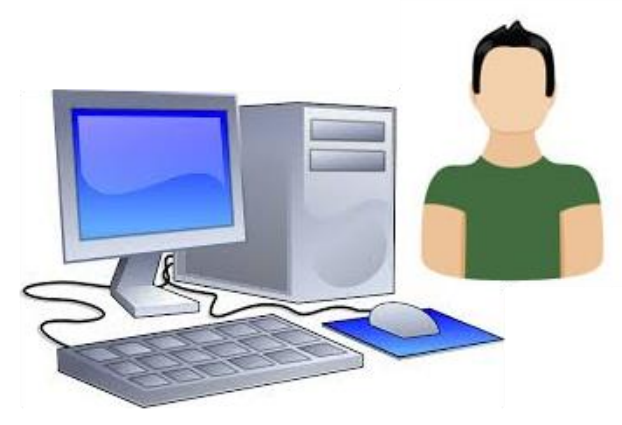

#### Elenco agenzie funebri

| Ca.M.ER                                                                       | <b>◆</b> ]<br>Login            |
|-------------------------------------------------------------------------------|--------------------------------|
| Elenco Agenzie Accreditate                                                    |                                |
| Agenzia (denominazione o Partita Iva) Add                                     | etto Agenzia                   |
| AUSL/AOSP                                                                     |                                |
| Ausl Piacenza<br><mark>Ausl Parma</mark><br>Ausl Reggio Emilia<br>Ausl Modena | Ĵ                              |
| Cerca Pulisci fi                                                              | tri                            |
| Risultati della ricerca                                                       |                                |
| Visualizza 10 🗸 elementi                                                      |                                |
| # <sup>†</sup> * Agenzia                                                      | 16 Sede Legale 16              |
| Agenzia di Onoranze Funebri Cagliostro     12345666                           | BOLOGNA (BO)<br>Via da qui, 10 |
| Agenzia Marco     23424234234                                                 | PARMA (PR)<br>di parla 958     |
|                                                                               |                                |

### MODALITA' DI ACCESSO

La **parte privata** è accessibile solo autenticandosi, cliccando sulla freccetta in alto a destra "Login". L'accesso è possibile tramite:

- 1. Operatore Agenzia: con credenziali SPID
- 2. Operatore Azienda: con credenziali SPID o rilasciate dal Portale SOLE

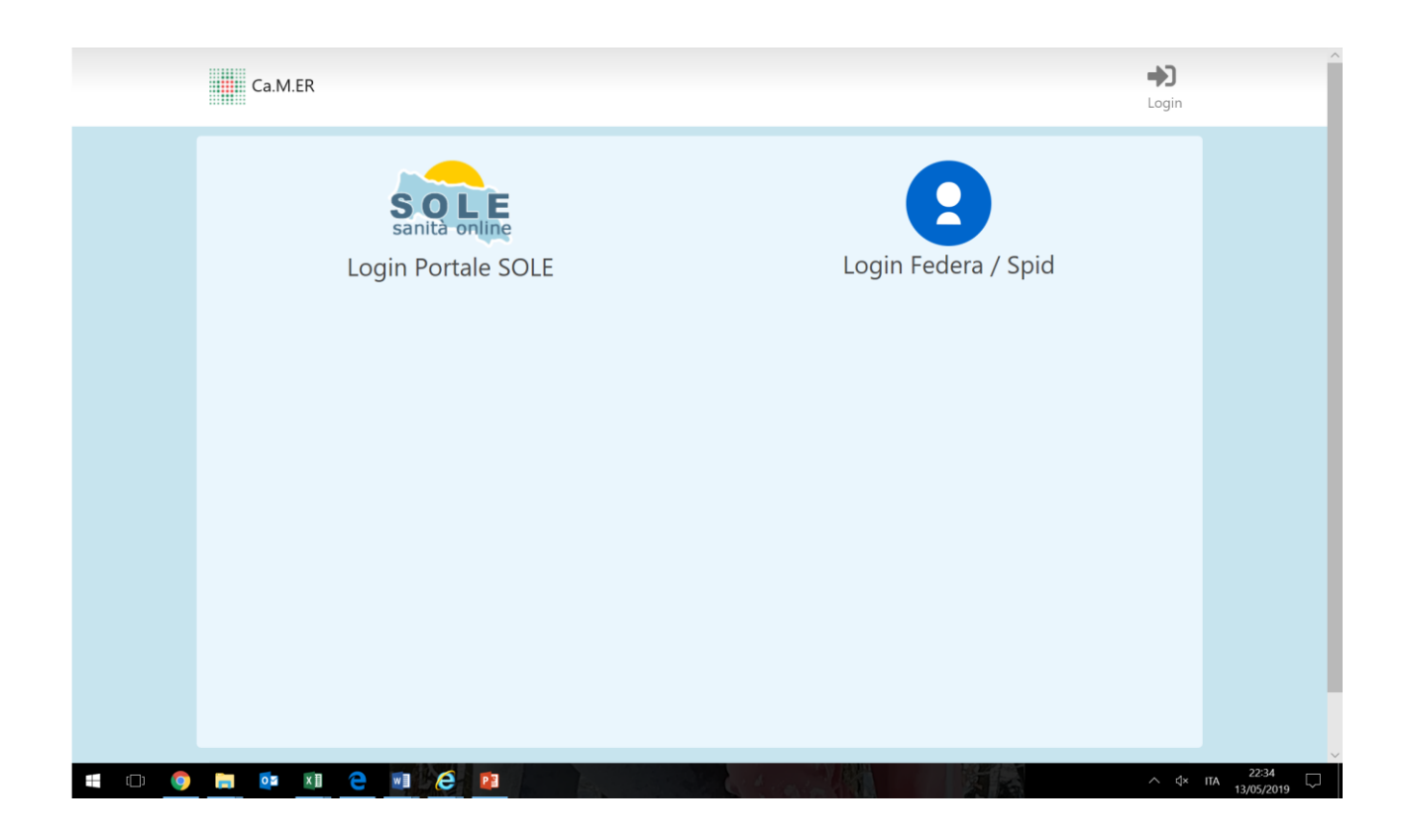

### AGENZIA FUNEBRE

#### CENSIMENTO AGENZIA FUNEBRE

#### Accesso con **credenziali SPID**.

Il censimento dell'agenzia può essere effettuato SOLO dal Rappresentante Legale.

Al primo accesso al Rappresentante Legale viene attribuito come "Permesso Attuale": controllo completo (vedi sezione "GESTIONE UTENTI")

L'agenzia al primo ingresso accede alla schermata di censimento agenzie.

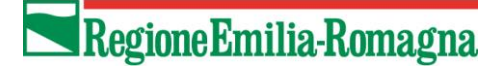

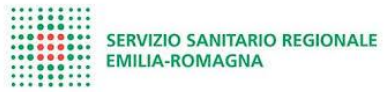

|                     | Utente collegato: <b>Caterina Lena</b><br>Ultimo login: <b>13-05-2019 22:35:43</b>                                                                          | C<br>Logout     |
|---------------------|----------------------------------------------------------------------------------------------------|-----------------|
|                     | Benvenuto nel sistema CamER della Regione Emilia-Romagna, per il censimento delle agenz<br>che operano in regione<br>Censisci la tua Agenzia Funebre Logout | zie funebri     |
|                     | © 2019 by Lepida S.c.p.A.                                                                                                    |                 |
|                     |                                                                                                    |                 |
|                     |                                                                                                    |                 |
| <b>€</b> □ <b>○</b> |                                                                                                    | ∧ (t× πλ 2235 □ |

Cliccando il pulsante blu "Censisci la tua Agenzia Funebre", si accede alla schermata in cui si censisce l'agenzia.

|           |                 | 2      |
|-----------|-----------------|--------|
| Dogiono   | <b>Fmilio</b> D | amadna |
| NEZ IOIIE |                 |        |
|           |                 | 8      |

| ٠ | ٠ | ٠ |   | ٠ |   |   | ٠ |   |
|---|---|---|---|---|---|---|---|---|
|   | ٠ | ٠ |   | ٠ | ٠ |   | ٠ | ì |
|   |   | ٠ | ٠ | ٠ | ٠ | ٠ | ٠ | 1 |
|   |   |   |   |   |   | • |   | U |
|   | • |   | ٠ | • | ٠ | ٠ |   |   |
|   |   |   |   |   |   | ٠ |   |   |
|   |   | ٠ |   |   |   |   | ٠ |   |
| ٠ | ٠ | ٠ | ٠ |   |   | ٠ | ٠ |   |
|   | ٠ | ٠ |   |   | ٠ | ٠ | ٠ |   |

| Dati amministrativi                                                                                                    |                                                                                                    |
|----------------------------------------------------------------------------------------------------|----------------------------------------------------------------------------------------------------|
| Partita Iva *                                                                                                    | Denominazione *                                                                                                    |
|                                                                                                    |                                                                                                    |
| Comune *                                                                                                    | Provincia *                                                                                                    |
| Jia /Dianna *                                                                                                    | Telefores*                                                                                                    |
| THE FREED                                                                                                    |                                                                                                    |
| SCIA (richiesto il file in formato PDF) *<br>Scegli file Nessun file selezionato<br>Email Notifiche *                                                                                                    |                                                                                                    |
| Agglungi Email                                                                                                    |                                                                                                    |
| Sceoli file Nessun file selezionato                                                                                                    |                                                                                                    |
| Legali Rappresentanti                                                                                                    |                                                                                                    |
| Legali Rappresentanti<br>Nome legale rappresentante                                                                                                    | Cognome legale rappresentante                                                                                                    |
| Legali Rappresentanti<br>Nome legale rappresentante<br>Caterina                                                                                                    | Cognome legale rappresentante                                                                                                    |
| Legali Rappresentanti<br>Nome legale rappresentante<br>Caterina<br>CF legale rappresentante                                                                                                    | Cognome legale rappresentante<br>E-mail legale rappresentante                                                                                                    |
| Legali Rappresentanti<br>Nome legale rappresentante<br>Caterina<br>CF legale rappresentante<br>Dichiarazione sostitutiv                                                                                                    | Cognome legale rappresentante<br>E-mail legale rappresentante<br>va di certificazione (Art. 46 D.P.R. 28 dicembre 2000, n. 445)                                                                                                    |
| Legali Rappresentanti<br>Nome legale rappresentante<br>Caterina<br>CF legale rappresentante<br>Dichiarazione sostitutiv                                                                                                    | Cognome legale rappresentante<br>E-mail legale rappresentante<br>va di certificazione (Art. 46 D.P.R. 28 dicembre 2000, n. 445)                                                                                                    |
| Legali Rappresentanti Nome legale rappresentante Caterina CF legale rappresentante Dichiarazione sostitutiv                                                                                                    | Cognome legale rappresentante<br>E-mail legale rappresentante<br>wa di certificazione (Art. 46 D.P.R. 28 dicembre 2000, n. 445)                                                                                                    |
| Legali Rappresentanti Nome legale rappresentante Caterina CF legale rappresentante Dichiarazione sostitutiv                                                                                                    | Cognome legale rappresentante  E-mail legale rappresentante  va di certificazione (Art. 46 D.P.R. 28 dicembre 2000, n. 445)  Presa visione  Lo sottoscritto  Codice Fiscale                                                                                                    |
| Legali Rappresentanti Nome legale rappresentante Caterina CF legale rappresentante Dichiarazione sostitutiv C - ai sensi e per                                                                                                    | Cognome legale rappresentante E-mail legale rappresentante va di certificazione (Art. 46 D.P.R. 28 dicembre 2000, n. 445) Presa visione Io sottoscritto Codice Fiscale I gli effetti dell'art. 46 del D.P.R. 28/12/2006 n. 445;                                                                                                    |
| Legali Rappresentanti Nome legale rappresentante Caterina CF legale rappresentante Dichiarazione sostitutiv C - ai sensi e per - consapevole delle sanzioni penali in caso o - consapevole che ai sensi art. 75 del D.P.R. 28/12/2 decade dai benefici eventualmente conse  | Cognome legale rappresentante  Cognome legale rappresentante  E-mail legale rappresentante  E-mail legale rappresentante  wa di certificazione (Art. 46 D.P.R. 28 dicembre 2000, n. 445)  Presa visione  Io sottoscritto  r gli effetti dell'art. 46 del D.P.R. 28/12/2006 n. 445;  di dichiarazioni non veritiere richiamate dall'art. 76 del D.P.R. 28/12/2006 n. 445;  2006 n. 445 ove emerga la non veridicità del contenuto della dichiarazione, il dichiarante squenti al provvedimento emanato sulla base della dichiarazione non veritiera;                                                                                              |
| Legali Rappresentanti Nome legale rappresentante Caterina CF legale rappresentante Dichiarazione sostitutiv C - ai sensi e per - consapevole delle sanzioni penali in caso o - consapevole che ai sensi art. 75 del D.P.R. 28/12/2 decade dai benefici eventualmente conse  | Cognome legale rappresentante  Cognome legale rappresentante  E-mail legale rappresentante  F-mail legale rappresentante  Va di certificazione (Art. 46 D.P.R. 28 dicembre 2000, n. 445)  Presa visione  Io sottoscritto  To gli effetti dell'art. 46 del D.P.R. 28/12/2006 n. 445;  Io di chiarazioni non veritiere richiamate dall'art. 76 del D.P.R. 28/12/2006 n. 445;  2006 n. 445 ove emerga la non veridicità del contenuto della dichiarazione, il dichiarante sguenti al provvedimento emanato sulla base della dichiarazione non veritiera;  DICHIARO                                                                                  |
| Legali Rappresentanti Nome legale rappresentante Caterina CF legale rappresentante Dichiarazione sostitutiv O - ai sensi e per - consapevole delle sanzioni penali in caso o - consapevole che ai sensi art. 75 del D.P.R. 28/12/2 decade dai benefici eventualmente conseg | Cognome legale rappresentante  E-mail legale rappresentante  wa di certificazione (Art. 46 D.P.R. 28 dicembre 2000, n. 445)  Presa visione  Io sottoscritto  codice Fiscale  r gli effetti dell'art. 46 del D.P.R. 28/12/2006 n. 445;  di dichiarazioni non veritiere richiamate dall'art. 76 del D.P.R. 28/12/2006 n. 445;  2006 n. 445 ove emerga la non veridicità del contenuto della dichiarazione, il dichiarante sguenti al provvedimento emanato sulla base della dichiarazione non veritiera;  DICHIARO  Di essere rappresentante legale di                                                                                             |
| Legali Rappresentanti Nome legale rappresentante Caterina CF legale rappresentante Dichiarazione sostitutiv O - ai sensi e per - consapevole delle sanzioni penali in caso o - consapevole che ai sensi art. 75 del D.P.R. 28/12/2 decade dai benefici eventualmente conseg | Cognome legale rappresentante  Cognome legale rappresentante  E-mail legale rappresentante  E-mail legale rappresentante  E-mail legale rappresentante  Va di certificazione (Art. 46 D.P.R. 28 dicembre 2000, n. 445)  Presa visione  Io sottoscritto  r gli effetti dell'art. 46 del D.P.R. 28/12/2006 n. 445;  di dichiarazioni non veritiere richiamate dall'art. 76 del D.P.R. 28/12/2006 n. 445;  2006 n. 445 ove emerga la non veridicità del contenuto della dichiarazione, il dichiarante spuenti al provvedimento emanato sulla base della dichiarazione non veritiera;  DICHIARO  Di essere rappresentante legale di Sede legale in - |
| Legali Rappresentanti Nome legale rappresentante Caterina CF legale rappresentante Dichiarazione sostitutiv O - ai sensi e per - consapevole delle sanzioni penali in caso o - consapevole che ai sensi art. 75 del D.P.R. 28/12/2 decade dai benefici eventualmente conseg | Cognome legale rappresentante  E-mail legale rappresentante  E-mail legale rappresentante  va di certificazione (Art. 46 D.P.R. 28 dicembre 2000, n. 445)  Presa visione  Io sottoscritto  r gli effetti dell'art. 46 del D.P.R. 28/12/2006 n. 445;  di dichiarazioni non veritiere richiamate dall'art. 76 del D.P.R. 28/12/2006 n. 445;  2006 n. 445 ove emerga la non veridicità del contenuto della dichiarazione, il dichiarante sguenti al provvedimento emanato sulla base della dichiarazione non veritiera;  DICHIARO  Di essere rappresentante legale di Sede legale in - Partita IVA                                                  |

Devono essere compilati tutti i dati obbligatori (contrassegnati con \*) e deve essere allegata la SCIA. I dati del rappresentante legale vengono compilati automaticamente, recuperandoli

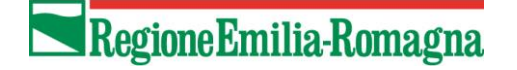

| •  |   | : | : | : | : | : | : |                              |
|----|---|---|---|---|---|---|---|------------------------------|
|    |   |   |   |   |   | ٠ |   |                              |
| :: | - | : | - | : | : | • | : | SERVIZIO SANITARIO REGIONALE |
|    | ĩ | • |   | • | • | • | : | EMILIA-ROMAGNA               |
|    |   | • | • | : | : | : | : |                              |

dal profilo di autenticazione. E' necessario apporre il flag di "Presa visione" della "Dichiarazione sostitutiva di certificazione".

| Utente collegato: Test Camer<br>Ultimo login: 11-03-2022 08:43:25 | <b>₽</b><br>Switch Profilo ▼ | E<br>Manuale | Le mie Agenzie | Ricerca agenda attività | I miei Addetti | Gestione Utenti | Logout |
|-------------------------------------------------------------------|------------------------------|--------------|----------------|-------------------------|----------------|-----------------|--------|
| AUSL / AOSP                                                       |                              |              |                |                         |                |                 |        |
| Aggiungere accreditamento *<br>Ausl / Aosp                        | Codice                       |              | Stato accre    | ditamento               |                |                 |        |
|                                                                   |                              |              |                |                         |                |                 |        |
| Altre sedi                                                        |                              |              |                |                         |                |                 |        |
| Aggiungere altra sede                                             |                              |              |                |                         |                |                 |        |
| Indirizzo                                                         | Telefono                     |              |                | Responsabile            |                |                 |        |
| Automezzi                                                         |                              |              |                |                         |                |                 |        |
| Aggiungere automezzo                                              |                              |              |                |                         |                |                 |        |
| Targa                                                             |                              |              |                |                         |                |                 |        |
|                                                                   |                              | S            | alva           | ome                     |                |                 |        |

Tramite gli appositi pulsanti, aggiungere le aziende per le quali si desidera richiedere l'accreditamento **(è possibile inserire ulteriori aziende attraverso il pulsante "Aggiungere accreditamento"**), altre eventuali sedi operative che si vogliono censire e le targhe degli automezzi. Una volta completato l'inserimento dei dati è necessario salvare i dati, tramite il pulsante "Salva".

Una volta censita un'agenzia, sarà possibile censirne altre tramite il pulsante "Censisci nuova agenzia":

| Utente collega<br>Ultimo login: <b>(</b>           | ato: <b>Caterina Lena</b><br>02-01-2020 17:58:31 | Le mie Agenzie    | Ricerc | a agenda attività                                    | I miei Addetti                                                            | Gestione Utenti |        |    |          | C)<br>Logout |
|----------------------------------------------------|--------------------------------------------------|-------------------|--------|------------------------------------------------------|---------------------------------------------------------------------------|-----------------|--------|----|----------|--------------|
| Elenco Age<br>Censisci nuova ager<br>Visualizza 10 | enzie<br><sup>12ia</sup>                         |                   |        |                                                      |                                                                           |                 | Cerca: |    |          |              |
| Agenzia                                            | 1 Norde Le                                       | egale             | τą     | Dettaglio                                            |                                                                           |                 |        | τą |          | ¢            |
| prova cate<br>8989y78                              | CORREG<br>gredpiog                               | GIO (RE)<br>Inrio |        | AUSL/AOSP<br>Stato Agenz<br>AUSL/AOSP<br>Stato Agenz | : Ausl Bologna<br>ia: In attesa di appi<br>: Ausl Ferrara<br>ia: Validato | rovazione       |        |    | Modifica |              |

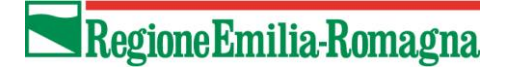

#### CENSIMENTO ADDETTI

Il censimento addetto può essere effettuato solo dal Legale Rappresentante o da utenti con "Permesso Attuale": controllo completo (vedi sezione "GESTIONE UTENTI")

A ogni addetto viene attribuito di default "permesso attuale": collaboratore e accesso portale: Sì

A seguito del censimento dell'agenzia, è possibile inserire gli addetti che dovranno accedere alle aziende sanitarie, tramite l'icona "I miei addetti",

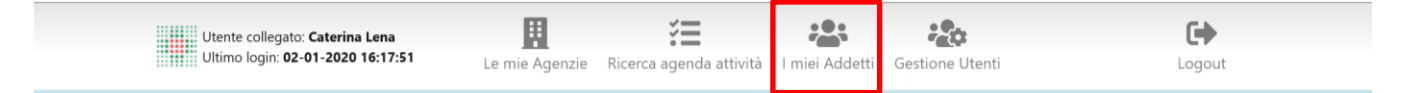

#### selezionando quindi il pulsante "Nuovo addetto":

| Utente collegato: Caterina Lena<br>Ultimo login: 02-01-2020 16:26:09<br>Le mie Agenzie Ricerca agenda attività I miei Addetti Gestione Utenti Logout |
|----------------------------------------------------------------------------------------------------|
|                                                                                                    |
| Elenco Addetti       Nuovo Addetto       Visualizza       10   Cerca:                                                                                |
| Addetto Dettaglio                                                                                                    |
| Addetto Dettaglio                                                                                                    |
| Nuovo Addetto<br>© 2020 by Lepida S.c.p.A.                                                                                                    |

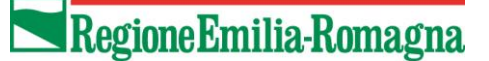

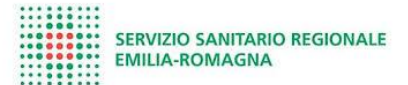

| Dati anagrafici             |   |                  |       |             |
|-----------------------------|---|------------------|-------|-------------|
| Codice Fiscale *            |   |                  |       |             |
|                             |   |                  |       |             |
| Nome *                      |   | ognome *         |       |             |
| E-mail *                    |   |                  |       |             |
|                             |   |                  |       |             |
| Data di Nascita *           | S | esso *           |       |             |
| mm/dd/yyyy                  |   |                  |       | $\vee$      |
| Indirizzo di Residenza *    | C | omune di Resider | ıza * | Provincia * |
|                             |   |                  |       |             |
| Dati amministrativi         |   |                  |       |             |
|                             |   |                  |       |             |
| Aggiungi Rapporto di Lavoro |   |                  |       |             |
|                             |   |                  |       |             |
|                             |   |                  |       |             |

Devono essere compilati tutti i dati obbligatori (contrassegnati con \*).

#### La mail dell'addetto deve essere una mail univoca, associata solo a quell'addetto.

#### È necessario censire almeno 4 addetti per ogni azienda sanitaria per cui viene richiesto l'accreditamento (è possibile inserire le aziende tramite il bottone "Aggiungi Rapporto di Lavoro").

Una volta completato l'inserimento dei dati è necessario salvare.

Una volta censita l'agenzia funebre e almeno 4 addetti, verrà automaticamente inviata dal sistema una mail ai referenti delle Aziende Sanitarie presso le quali si è richiesto l'accreditamento.

Nel caso in cui un addetto sia già stato inserito si può modificare per aggiungere i rapporti di lavoro necessari ad indicare su quali Aziende Sanitarie potrà operare e quindi effettuare timbrature con l'applicativo EASY GRU.

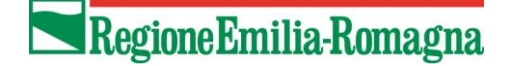

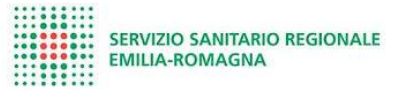

Dopo aver individuato l'addetto di interesse entrare in "Modifica" con l'apposito bottone. Nel caso di esempio l'addetto può operare solo per la Azienda Ausl Imola:

| Utente collegato: Territorio Territoriale<br>Ultimo logini usodova Oala Monoriti | Switch Profilo 👻 Ma | anuale Le mie Agenzie                                                   | ₹ <b>Ξ</b><br>Ricerca agenda attivită | I miei Addetti | Cestione Utenti | C)<br>Logout |
|----------------------------------------------------------------------------------|---------------------|-------------------------------------------------------------------------|---------------------------------------|----------------|-----------------|--------------|
| Elenco Addetti<br>Nuovo Addetto<br>Visualizza 10 💙 elementi                      |                     |                                                                         |                                       | Cerca:         |                 |              |
| Addetto<br>Cognomelocale Nomelocale                                              | 14                  | Dettaglio<br>Agenzia: Nuovo n<br>AUSL/AOSP: Ausi<br>Inps: 123<br>Inail: | nondo<br>Imola                        | 78             | Azione<br>Mo    | 1.a          |

Per abilitare l'addetto ad operare su ulteriori Aziende Sanitarie è necessario aggiungere un "Rapporto di Lavoro":

| ta di Nascita                                          | *                                      |                                        |                                | Sesso *                           |               |              |  |
|--------------------------------------------------------|----------------------------------------|----------------------------------------|--------------------------------|-----------------------------------|---------------|--------------|--|
| 1/01/2001                                              |                                        |                                        |                                | М                                 |               |              |  |
| lirizzo di Res                                         | idenza *                               |                                        |                                | Comune di Residenza * Provincia * |               |              |  |
| esidenza                                               |                                        |                                        |                                | BOLOGNA                           | BO            |              |  |
|                                                        |                                        |                                        |                                |                                   |               |              |  |
| ti amminist                                            | trativi                                |                                        |                                |                                   |               |              |  |
|                                                        |                                        |                                        |                                |                                   |               |              |  |
|                                                        |                                        |                                        |                                |                                   |               |              |  |
|                                                        | _                                      |                                        |                                |                                   |               |              |  |
| ggiungi Rapp                                           | orto di Lavoro                         | -                                      |                                |                                   |               |              |  |
| ggiungi Rapp                                           | orto di Lavoro                         | •                                      |                                |                                   |               |              |  |
| uggiungi Rapp                                          | iorto di Lavoro                        |                                        |                                |                                   |               |              |  |
| lggiungi Rapp                                          | oorto di Lavoro                        |                                        |                                |                                   |               |              |  |
| lggiungi Rapp                                          | oorto di Lavoro                        | ·                                      | lana a fa                      |                                   |               |              |  |
| Aggiungi Rapp                                          | AUSL /                                 | Addetto di Impresa                     | Inps e/o                       | <b>6</b> -11                      |               |              |  |
| Aggiungi Rapp<br>Agenzia                               | AUSL /<br>AOSP                         | Addetto di Impresa<br>Incaricata       | Inps e/o<br>Inail              | Stato                             |               |              |  |
| Aggiungi Rapp<br>Agenzia<br>Nuovo                      | AUSL /<br>AUSL /<br>AOSP               | Addetto di Impresa<br>Incaricata       | Inps e/o<br>Inail<br>INPS: 123 | Stato<br>• Valido                 | Mortifica Tor | mina Elimina |  |
| Aggiungi Rapp<br>Agenzia<br>Nuovo<br>mondo             | AUSL /<br>AUSL /<br>AOSP<br>Ausl Imola | Addetto di Impresa<br>Incaricata<br>No | Inps e/o<br>Inail<br>INPS: 123 | Stato<br>• Valido                 | Modifica Ter  | mina Elimina |  |
| Agenzia<br>Nuovo<br>mondo                              | AUSL /<br>AUSL /<br>AOSP<br>Ausl Imola | Addetto di Impresa<br>Incaricata<br>No | Inps e/o<br>Inail<br>INPS: 123 | Stato<br>• Valido                 | Modifica Terr | mina Elimina |  |
| Agenzia<br>Nuovo<br>mondo                              | AUSL /<br>AOSP<br>Ausl Imola           | Addetto di Impresa<br>Incaricata<br>No | Inps e/o<br>Inail<br>INPS: 123 | Stato<br>• Valido                 | Modifica Terr | mina Elimina |  |
| ggiungi Rapp<br>Agenzia<br>Nuovo<br>mondo              | AUSL /<br>AOSP<br>Ausl Imola           | Addetto di Impresa<br>Incaricata<br>No | Inps e/o<br>Inail<br>INPS: 123 | Stato<br>• Valido                 | Modifica      | mina Elimina |  |
| Agenzia<br>Nuovo<br>mondo                              | AUSL /<br>AOSP<br>Ausl Imola           | Addetto di Impresa<br>Incaricata<br>No | Inps e/o<br>Inail<br>INPS: 123 | Stato<br>• Valido                 | Modifica      | mina Elimina |  |
| <mark>Agenzia</mark><br>Nuovo<br>mondo                 | AUSL /<br>AOSP<br>Ausl Imola           | Addetto di Impresa<br>Incaricata<br>No | Inps e/o<br>Inail<br>INPS: 123 | Stato<br>• Valido                 | Modifica      | mina Elimina |  |
| <mark>ggiungi Rapp</mark><br>Agenzia<br>Nuovo<br>mondo | AUSL /<br>AOSP<br>Ausl Imola           | Addetto di Impresa<br>Incaricata<br>No | Inps e/o<br>Inail<br>INPS: 123 | Stato<br>• Valido                 | Modifica Ter  | mina Elimina |  |
| Agenzia<br>Nuovo<br>mondo                              | AUSL /<br>AOSP<br>Ausl Imola           | Addetto di Impresa<br>Incaricata<br>No | Inps e/o<br>Inail<br>INPS: 123 | Stato<br>• Valido                 | Modifica Terr | mina Elimina |  |

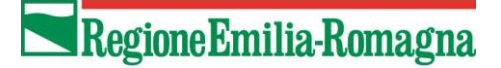

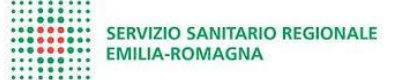

Dopo aver indicato la AUSL/AOSP su cui potrà fare attività per l'Agenzia fare un click sul bottone "Aggiungi":

|                                | Denomin                                                           | azione Agenzia *                 |                   |                | P. Iva          |          |   |
|--------------------------------|-------------------------------------------------------------------|----------------------------------|-------------------|----------------|-----------------|----------|---|
| Data di Nascita                | Nuovo                                                             | mondo                            |                   | ~              | 00003400015     |          |   |
| 01/01/2001                     | AUSL / A                                                          | OSP *                            |                   | Addetto di Imp | resa Incaricata | uincia * | ~ |
| Indirizzo di Ke                | Ausl Fe                                                           | errara                           | ~                 |                |                 | o vincia |   |
| residenza                      |                                                                   |                                  |                   | e/e Inail      |                 | 0        |   |
|                                | Ausl Be<br>Ausl In                                                | ologna<br>nola                   |                   | e/o man        |                 |          |   |
| Dati amminis                   | Ausl Bo<br>Ausl In<br>Ausl Fe<br>Aggiun                           | ologna<br>nola<br>errara<br>gi   |                   |                |                 | Annulla  |   |
| Dati amminis<br>Aggiungi Rapp  | Ausl Bo<br>Ausl In<br>Ausl Fe<br>Aggiun                           | ologna<br>nola<br>grara          |                   |                | I               | Annulia  |   |
| Dati amminisi<br>Aggiungi Rapp | Ausl B<br>Ausl In<br>Ausl F<br>Aggiun                             | ologna<br>nola<br>errara<br>gi   |                   |                | 1               | Annulla  |   |
| Dati amminist<br>Aggiungi Rapp | Ausl B<br>Ausl In<br>Ausl Fr<br>Aggiun<br>Portc<br>AUSL /<br>AOSP | Addetto di Impresa<br>Incaricata | Inps e/o<br>Inail | Stato          |                 | Annulla  |   |

Salvando le modifiche, una volta che le Aziende Sanitarie avranno validato l'Agenzia, l'addetto potrà operare sia su Ausl Ferrara che su Ausl Imola per l'Agenzia indicata:

| ita di Nascita                                                                | a *                                          |                                              |                                             | Sesso *                       |                                                      |  |  |
|-------------------------------------------------------------------------------|----------------------------------------------|----------------------------------------------|---------------------------------------------|-------------------------------|------------------------------------------------------|--|--|
| 01/01/2001                                                                    |                                              |                                              |                                             | Μ                             |                                                      |  |  |
| dirizzo di Re                                                                 | sidenza *                                    |                                              |                                             | Comune di Residenza *         | Provincia *                                          |  |  |
| residenza                                                                     |                                              |                                              |                                             | BOLOGNA                       | во                                                   |  |  |
| iti amminis                                                                   | urauvi                                       |                                              |                                             |                               |                                                      |  |  |
|                                                                               |                                              |                                              |                                             |                               |                                                      |  |  |
| iti amminis                                                                   | urauvi                                       |                                              |                                             |                               |                                                      |  |  |
| Ati amminis<br>Aggiungi Rapp                                                  | porto di Lavoro                              | s                                            |                                             |                               |                                                      |  |  |
| ati amminis<br>Aggiungi Rapp                                                  | porto di Lavoro                              |                                              |                                             |                               |                                                      |  |  |
| ati amminis<br>Aggiungi Rapp                                                  | porto di Lavoro                              |                                              |                                             |                               |                                                      |  |  |
| Aggiungi Rapş<br>Aggenzia                                                     | AUSL /<br>AOSP                               | Addetto di Impresa<br>Incaricata             | Inps e/o<br>Inail                           | Stato                         |                                                      |  |  |
| Aggiungi Rap<br>Aggingi Rap<br>Agenzia<br>Nuovo<br>mondo                      | AUSL /<br>AUSL /<br>AOSP<br>Ausl Ferrara     | Addetto di Impresa<br>Incaricata<br>No       | Inps e/o<br>Inail<br>INPS: 123              | Stato<br>• Valido             | Modifica Termina Elimina                             |  |  |
| Agenzia<br>Nuovo<br>Muovo<br>Nuovo<br>Nuovo<br>Mondo                          | AUSL /<br>AOSP<br>Ausl Ferrara<br>Ausl Imola | Addetto di Impresa<br>Incaricata<br>No<br>No | Inps e/o<br>Inail<br>INPS: 123<br>INPS: 123 | Stato<br>• Valido             | Modifica Termina Elimina<br>Modifica Termina Elimina |  |  |
| Aggiungi Rapp<br>Aggiungi Rapp<br>Agenzia<br>Nuovo<br>mondo<br>Nuovo<br>mondo | AUSL /<br>AOSP<br>Ausl Ferrara<br>Ausl Imola | Addetto di Impresa<br>Incaricata<br>No       | Inps e/o<br>Inail<br>INPS: 123<br>INPS: 123 | Stato<br>• Valido<br>• Valido | Modifica Termina Elimina<br>Modifica Termina Elimina |  |  |

### CENSIMENTO ATTIVITA'

Completato il censimento dell'agenzia e degli addetti, i dati relativi alle attività potranno essere inseriti solo a seguito della validazione dei dati da parte della/e Azienda/e Sanitaria/e richiesta/e.

L'attività può essere inserita solo da utenti con Permesso Attuale: controllo completo o collaboratore e accesso portale: sì (vedi sezione "GESTIONE UTENTI")

Lo stato di validazione è verificabile nel folder "Le mie agenzie"

| Utente collegato: <b>Cateri</b><br>Ultimo login: <b>02-01-202</b> | na Lena<br>10 17:58:31 Le r  | nie Agenzie Rie | cerca agenda attività                                | I miei Addetti                                                              | Gestione Utenti |        | Logo     | ut |
|-------------------------------------------------------------------|------------------------------|-----------------|------------------------------------------------------|-----------------------------------------------------------------------------|-----------------|--------|----------|----|
| Elenco Agenzie<br>Censisci nuova agenzia<br>Visualizza 10 💙 eleme | enti                         |                 |                                                      |                                                                             |                 | Cerca: |          |    |
| Agenzia 1 🖡                                                       | Sede Legale                  | τį              | Dettaglio                                            |                                                                             |                 | Τψ     |          | ¢  |
| prova cate<br>8989y78                                             | CORREGGIO (F<br>gredpiognrio | RE)             | AUSL/AOSF<br>Stato Agen:<br>AUSL/AOSF<br>Stato Agen: | : Ausl Bologna<br>zia In attesa di appr<br>: Ausl Ferrara<br>zia : Validato | rovazione       |        | Modifica | _  |

Se l'azienda sanitaria ha validato l'agenzia funebre, allora è possibile inserire i dati di attività degli addetti presso le singole aziende, tramite l'icona "Ricerca agenda attività":

| Utente collegato: Caterina Lena Le mie Agenzie Ricerca agenda attivita I miei Addetti Gestione Utenti | Logout |
|----------------------------------------------------------------------------------------------------|--------|
|----------------------------------------------------------------------------------------------------|--------|

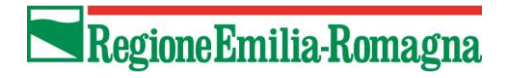

| ********                                | SERVIZIO SANITARIO REGIONALE |
|-----------------------------------------|------------------------------|
|                                         | EMILIA-ROMAGNA               |
| ::::::::::::::::::::::::::::::::::::::: |                              |

### Selezionando il pulsante "Nuova attività":

| Ricerca agenda attività |                     |                  |        |
|-------------------------|---------------------|------------------|--------|
| Agenzia                 |                     |                  |        |
| Tutte                   |                     |                  | \<br>\ |
| AUSL/AOSP               |                     |                  |        |
| Ausl Ferrara            |                     |                  |        |
|                         |                     |                  |        |
| Camera mortuaria        |                     |                  |        |
|                         |                     |                  |        |
| Addetto Agenzia         |                     |                  |        |
|                         |                     |                  |        |
| Data attività dal       | ]                   | Data attività al |        |
| mm/dd/yyyy:             |                     | mm/dd/yyyy:      |        |
|                         |                     |                  |        |
|                         | Nuova attività Cerc | a Pulisci filtri |        |

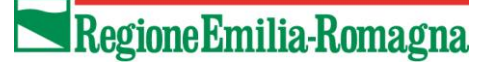

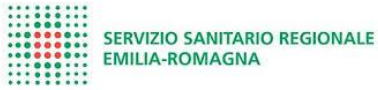

| Jestione attività                    |                    |                |                |                  |
|--------------------------------------|--------------------|----------------|----------------|------------------|
| Dati attività                        |                    |                |                |                  |
| Data attività *                      | Ora attività dal * |                | Ora attività a | *                |
| 02/01/2020                           | ;                  |                | ;              |                  |
| Denominazione agenzia delegante      |                    |                |                |                  |
|                                      |                    |                |                | ~                |
| Denominazione agenzia *              |                    |                |                |                  |
| AUSL/AOSP *                          |                    |                |                | · · ·            |
|                                      |                    |                |                | ~                |
| Camera mortuaria *                   |                    |                |                |                  |
|                                      |                    |                |                | $\sim$           |
| Targa automezzo*                     |                    |                |                |                  |
| Allaga mandata (formato PDE)         |                    |                |                | ~                |
| Allega mandato (tormato Fory         |                    |                |                | Browse           |
|                                      |                    |                |                |                  |
| Dati soggetto deceduto               |                    |                |                |                  |
| Nome decedute *                      | Comp               | ome decedute * |                | Sarra daraduta * |
|                                      | Cogn               |                |                |                  |
| Data di nascita deceduto *           |                    |                |                |                  |
| mm/dd/yyyy                           |                    |                |                |                  |
| Luogo di nascita deceduto *          |                    |                |                | Provincia *      |
| 2                                    |                    |                |                |                  |
|                                      |                    |                |                |                  |
|                                      |                    |                |                |                  |
| Addetti                              |                    |                |                |                  |
| Addetti                              |                    |                |                |                  |
| Addetti Aggiungere addetto           |                    |                |                |                  |
| Addetti Aggiungere addetto * Cognome | Nome               | Codice fiscale |                |                  |
| Addetti Aggiungere addetto * Cognome | Nome               | Codice fiscale |                |                  |

Compilare tutti i campi obbligatori (contrassegnati con \*) e allegare il mandato in formato PDF, che verrà visualizzato dall'Azienda Sanitaria, quindi salvare i dati.

E' possibile indicare un'agenzia delegante; in tal caso, al salvataggio dei dati viene inviata automaticamente una mail al legale rappresentante dell'agenzia che si è indicata.

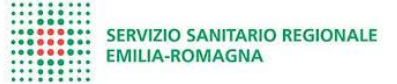

### AZIENDA SANITARIA

### VALIDAZIONE AGENZIE FUNEBRI

#### Accesso con credenziali SPID o rilasciate dal Portale SOLE

| chieste validazioni Agenzie in sospeso |     |                     |                   |          |
|----------------------------------------|-----|---------------------|-------------------|----------|
| Visualizza 10 🔹 elementi               |     |                     | Cerca:            |          |
| Agenzia                                | T A | Data richiesta      | Azienda richiesta | Τψ       |
| Agenzia 2                              |     | 08-05-2019 11:19:08 | Ausl Modena       | Modifica |
| Agenzia Cate                           |     | 08-05-2019 10:23:36 | Ausl Modena       | Modifica |
| Agenzia Cate                           |     | 08-05-2019 10:23:36 | Ausl Modena       | Modifica |
| Agenzia MO con Responsabile NoUtente   |     | 02-05-2019 16:50:39 | Ausl Modena       | Modifica |
| Agenzia Test                           |     | 25-02-2019 11:19:54 | Aosp Modena       | Modifica |
| Agenzia Test MO da cancellare          |     | 12-03-2019 16:17:14 | Ausl Modena       | Modifica |
| Agenzia Test MO da cancellare          |     | 12-03-2019 16:17:14 | Aosp Modena       | Modifica |
| Conferma uscita                        |     | 15-03-2019 14:12:31 | Ausl Modena       | Modifica |
|                                        |     |                     |                   |          |

L'Azienda accede alle richieste di validazione sospese e può accettare o rifiutare (inserendo le motivazioni) la richiesta di validazione.

# 🗖 Regione Emilia-Romagna

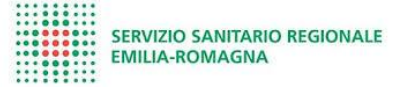

| sruscollo gestione acc                                                                     | reditamento                                                   |                              |   |
|--------------------------------------------------------------------------------------------|---------------------------------------------------------------|------------------------------|---|
| Dati amministrativi agenzia: <b>Onoranz</b>                                                | e Funebri Bianchi                                             |                              |   |
| Legale Rappresentante:<br>Stefano Opipari<br>PPRSFN80T26C352J<br>stefano.opipari@lepida.it | <b>Indirizzo Agenzia:</b><br>Viale Panzacchi, 8, BOLOGNA (BO) | <b>Partita Iva:</b> 12345888 |   |
| Accreditamento Ausl Bologna                                                                |                                                               |                              |   |
| Stato Accreditamento attuale: In attesa                                                    | i di approvazione                                             |                              |   |
| Nuovo Stato *                                                                              |                                                               |                              |   |
|                                                                                            |                                                               |                              | • |
| Validato                                                                                   |                                                               |                              |   |

Nel momento in cui si salvano i dati, viene inviata automaticamente una mail al legale rappresentante dell'Agenzia funebre.

#### VISUALIZZA ADDETTI

E' possibile visualizzare gli addetti dell'agenzia funebre censiti e esportarli in un file .csv o .xls tramite il pulsante in alto a sinistra, "Export per GRU", per la successiva importazione nel sistema GRU.

18

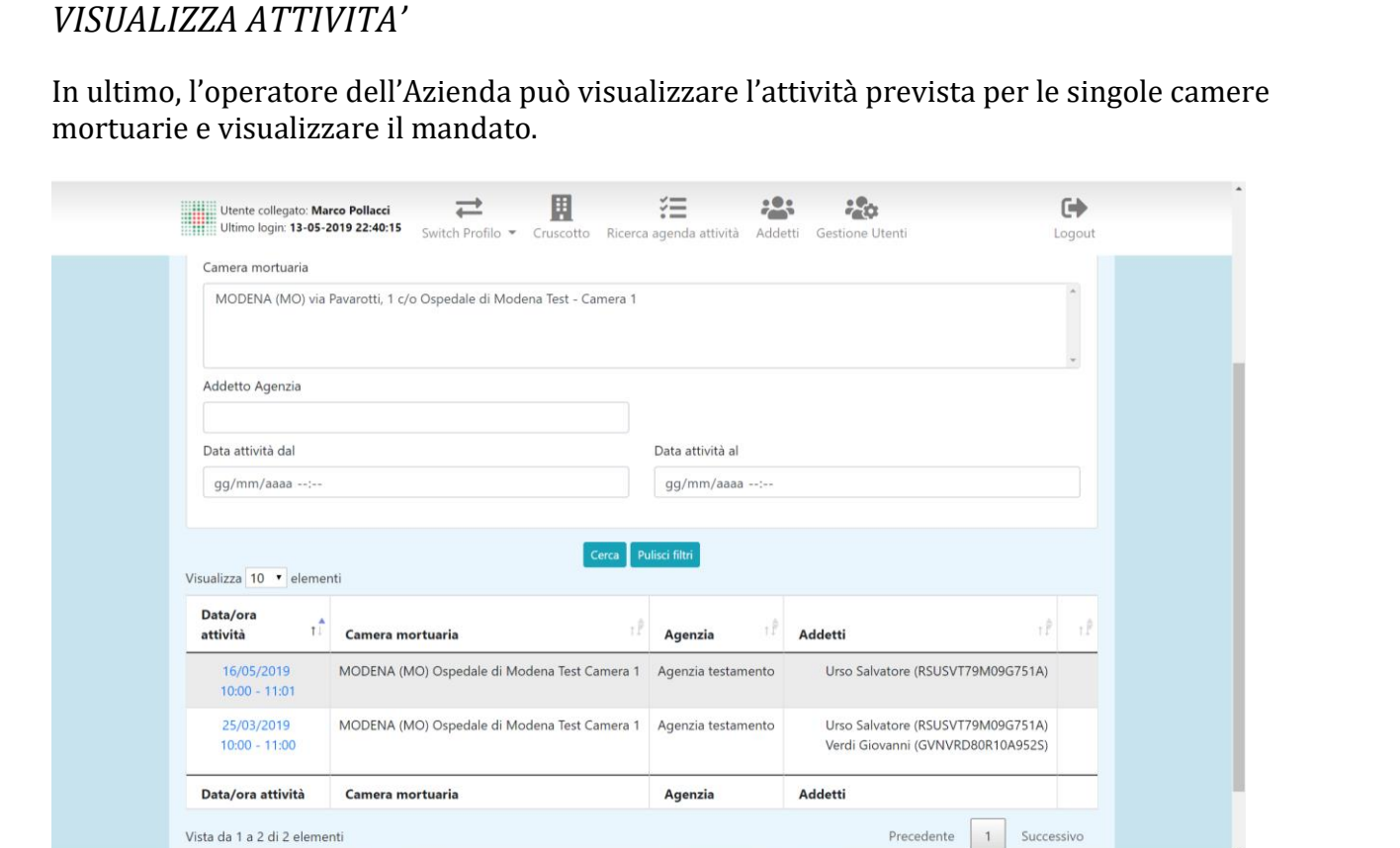

#### ₽ ž - 20 • Utente collegato: Test Camer Ultimo login: 28-07-2022 18:16:35 Switch Profilo 💌 Manuale Cruscotto Ricerca agenda attività Addetti Gestione Utenti Logout Elenco Addetti Export per GRU (CSV) Export per GRU (Excel) Visualizza 10 🗸 elementi Cerca: 1 Addetto Dettaglio ACCURSIO SABELLA Agenzia: ONORANZE FUNEBRI ADORNI E TAMBINI DI ADORNI DANIELA & C. S.N.C. AUSL/AOSP: Ausl Piacenza Inps: 5606508587 Inail: 21356042/71 AGRESTI LUCIANO Agenzia: Onoranze Funebri Borghi Srl AUSL/AOSP: Ausl Bologna Inps: 1314561588 Inail: 9090594041 AGUIARI GIANCARLO Agenzia: ONORANZE FUNEBRI AGUIARI SNC DI AGUIARI VIRGILIO & C. AUSL/AOSP: Ausl Ferrara Inps: 7103487880 Inail: 2024770391

## RegioneEmilia-Romagna

**○**■ × **■** 

MI (C

e

-

SERVIZIO SANITARIO REGIONALE EMILIA-ROMAGNA

### INTEGRAZIONE CON GRU (WHRTIME)

RegioneEmilia-Romagna

Per inserire l'anagrafica degli addetti dell'impresa funebre, l'azienda sanitaria può importare su WHR-TIME il file esportato da CamER utilizzando l'apposita funzione di "Acquisizione massiva personale" presente nella cartella "Elaborazioni speciali" del Master Economico.

| WHR-Time Gru-Rer                  | Utente 101.sara.andreani - Sa | a Andreani        |                                                                       | i 🐼 🖉 📜 📻                           |   |
|-----------------------------------|-------------------------------|-------------------|-----------------------------------------------------------------------|-------------------------------------|---|
| 🗀 Menù Rimappature                |                               | NAMPACMP          | PEO                                                                   | ACQUISIZIONE MASSIVA PERSONALE      |   |
| 🗀 Jet Admin                       |                               | •                 | -                                                                     |                                     |   |
| 🗀 Area Ambiente                   |                               | Descrizione       | e: Acquisizione Massiva dei dati del personale                        |                                     |   |
| 🗀 Funzioni di servizio per utente |                               |                   |                                                                       |                                     |   |
| Area Economica                    |                               | File da cui a     | acquisire i dati:                                                     | Sceoli file Nessun file selezionato |   |
| Master Economico                  |                               | 2<br>II file deve | essere in formato, yle e corrispondente al modello scaricabile trami  | te l'icona in alto a destra         |   |
| Dipendenti                        |                               | 2 In the develo   | essere in formato ixis e corrispondente al modello scaricabile tranii |                                     |   |
| Elaborazioni mensili              |                               | Note:             |                                                                       |                                     |   |
| Stampe mensili                    |                               |                   |                                                                       |                                     | 1 |
| Data Export                       |                               |                   |                                                                       |                                     |   |
| 🗀 Fondi                           |                               |                   |                                                                       |                                     |   |
| 🗀 Conguagli                       |                               |                   |                                                                       |                                     |   |
| Denunce                           |                               |                   |                                                                       |                                     |   |
| Voci stipendiali                  |                               |                   |                                                                       |                                     |   |
| 🗀 Tabelle di base                 |                               |                   |                                                                       |                                     |   |
| 🗀 Tabelle previdenziali           |                               |                   |                                                                       |                                     |   |
| 🗀 Tabelle fiscali                 |                               |                   |                                                                       |                                     |   |
| Relazioni contabili               |                               |                   |                                                                       |                                     |   |
| 🗀 Tredicesima                     |                               |                   |                                                                       |                                     |   |
| Modello 730                       |                               |                   |                                                                       |                                     |   |
| 🗀 Universitari                    |                               |                   |                                                                       |                                     |   |
| 🗀 Missioni                        |                               |                   |                                                                       |                                     |   |
| 🗀 Mobilita                        |                               |                   |                                                                       |                                     |   |
| Rivalutazione Monetaria           |                               |                   |                                                                       |                                     |   |
| Cambio azienda                    |                               |                   |                                                                       |                                     |   |
| Configurazioni                    |                               |                   |                                                                       |                                     |   |
| Elaborazioni speciali             |                               |                   |                                                                       |                                     |   |
| 🔗 Ricostruzione Storico A         | ccumulatori                   |                   |                                                                       |                                     |   |
| Matricole in elaborazion          | e                             |                   |                                                                       |                                     |   |
| Acquisizione massiva po           | ersonale                      |                   |                                                                       |                                     |   |
| Acquisizione massiva es           | sterni                        |                   |                                                                       |                                     |   |
| Ricalcolo st Acquisizion          | ie massiva personale          |                   |                                                                       |                                     |   |
| Allinea Tabelle riservate         | *                             |                   |                                                                       |                                     |   |
| Funzioni Attive                   |                               |                   |                                                                       |                                     |   |
| 1- Ana                            | grafico Voci                  |                   |                                                                       |                                     |   |
| I                                 |                               |                   |                                                                       |                                     |   |
|                                   |                               |                   |                                                                       |                                     |   |

Il file prodotto da CamER ha già il formato richiesto per il caricamento. Oltre ai dati obbligatori inseriti dall'impresa funebre (contrassegnati con \*) che sono CF, Nome, Cognome, E-mail, Data di Nascita, Sesso, Indirizzo di Residenza, Comune di Residenza, Provincia, in automatico sono compilati: Azienda, Data inizio, Mansione, Status giuridico, Rapporto di lavoro.

| ara   | Andreani 🖹 🗑 🖉 💂                                                                                                    | 444 | Q X J             | LOG OU            |
|-------|----------------------------------------------------------------------------------------------------|-----|-------------------|-------------------|
| ٠     | NAMPACMPE0 ACQUISIZIONE MASSIVA PERSONALE                                                                                                    |     | Azienda PIA       | CENZA DIP (10101) |
| ndi   | Descrizione: Acquisizione Massiva dei dati del personale                                                                                                    |     |                   | *                 |
| Nasco | File da cui acquisire i dati:     Scegii file     Nessun file selezionato       Il file deve essere in formato .xis e corrispondente al modello scaricabile tramite l'icona in alto a destra       Note: |     |                   |                   |
|       | Salvataggio automatico 💽 🗒 🌱 🖓 - 🖓 - 🗢 acquisizione_massiva_personalexis - Modalità compatibilità - Excel 🔎 Andreani Sara 🤱 🖽 – 🗆 X                                                                      |     | 🧽 <u>E</u> labora | t Indietro        |
|       | File Home Inserisci Layout di pagina Formule Dati Revisione Visualizza Guida 🗠 Condividi 🖵 Commenti                                                                                                    |     |                   |                   |
|       | $\begin{array}{c c c c c c c c c c c c c c c c c c c $                                                                                                    |     |                   |                   |
|       | AP1 • : X 		 fx Ente                                                                                                    |     |                   |                   |
|       |                                                                                                    |     |                   |                   |
|       |                                                                                                    |     |                   |                   |
|       | · · · · · · · · · · · · · · · · · · ·                                                                                                    |     |                   |                   |
|       | 1 [1] [1] [1] [1] [1] [1] [1] [1] [1] [1                                                                                                    |     |                   |                   |
|       |                                                                                                    |     |                   |                   |

Per ciascun Ente è stata creato lo stesso codice Azienda numero 48 (es. 10148, 10248, 90448, ecc.), nella quale andranno caricate le anagrafiche degli addetti imprese funebri. Gli

addetti avranno un'anagrafica centralizzata su azienda 1 con le stesse caratteristiche del personale delle aziende sanitarie.

La Data inizio sarà la data di inserimento dell'addetto funebre su CamER da parte dell'Impresa funebre accreditata. Mansione, Status e Rapporto di lavoro hanno i seguenti valori che vengono di default:

- Mansione: 2591299000100000 ADDETTO IMPRESA FUNEBRE
- Status: 62 PERSONALE IMPRESE FUNEBRI
- o Rapporto di lavoro: 1000 MONTE ORE NON DEFINITO

E' possibile effettuare l'import massivo degli addetti delle imprese funebre più volte, anche nel caso in cui nel file siano presenti delle anagrafiche già inserite. In questo caso su WHR-TIME saranno acquisite le nuove e scartate quelle già esistenti.

E' previsto che gli addetti delle imprese funebri <u>censiti dalle agenzie e validati dalle aziende</u> <u>sanitarie</u> che sono stati\_importati su WhrTime, registrino la propria presenza presso le aziende sanitarie tramite l'APP EasyGRU.

Pertanto, su "Master presenze" occorrerà inserire, per ciascun addetto, le informazioni base relative a "inquadramento presenze" e cartellino orario (dal 01/01/1900) e nella configurazione del Portale aziendale dovrà essere previsto il Processo di mancata timbratura autovalidante.

Si potrà quindi utilizzare la funzione di Stampa Cartellino Orario Semplice per riepilogare le presenze timbrate

### ADDETTO IMPRESA FUNEBRE ACCESSO ALL'INTERNO DELL'AZIENDA

Gli addetti delle imprese funebri <u>censiti dalle agenzie e validati dalle aziende sanitarie</u> registrino la propria presenza presso le aziende sanitarie tramite l'APP EasyGRU; l'APP EasyGRU può essere scaricata dallo store IOS o da quello di Android.

Il primo accesso avverrà indicando il codice fiscale seguito da un OTP generato automaticamente inviato tramite email. L'email a cui verrà inviato il codice sarà quella indicata in anagrafica sulla procedura CamER e acquisita su WHR-TIME.

Per attestare la propria permanenza presso le camere mortuarie gli addetti delle imprese funebri dovranno effettuare le timbrature di entrata e uscita utilizzando il processo di mancata timbratura autovalidante.

Sarà sufficiente selezionare "Aggiungi timbratura", selezionare l'orario e la data e scegliere "Entra" o "Esci" in base alla timbratura di entrata o di uscita.

|       | T1:14                  | • 1 • •   | • ILL W |           | 11:08     | © 7 0 [ |
|-------|------------------------|-----------|---------|-----------|-----------|---------|
|       | TIMBRATURE             | $\square$ | <       | AGGIUN    | GI TIMBR/ | ATURA   |
| < gia | ovedì 20 febbraio 2020 | · ·       |         | Ora       |           |         |
|       |                        |           |         | 09:00     |           | ~       |
|       |                        |           |         | Data      |           |         |
|       |                        |           |         | 20/02/202 | 20        |         |
|       |                        |           |         | Causale   |           |         |
| Nessu | in tibratura tro       | vata in   |         |           |           | ~       |
|       | questa data.           |           |         | Note      |           |         |
|       |                        |           |         |           |           |         |

Nel caso in cui l'impresa funebre si sia accreditata su più aziende sanitarie e l'addetto possa esercitare su diverse aziende, prima di effettuare la timbratura dovrà selezionare l'azienda su cui effettuarla selezionando la funzione "Profilo":

SERVIZIO SANITARIO REGIONALE EMILIA-ROMAGNA

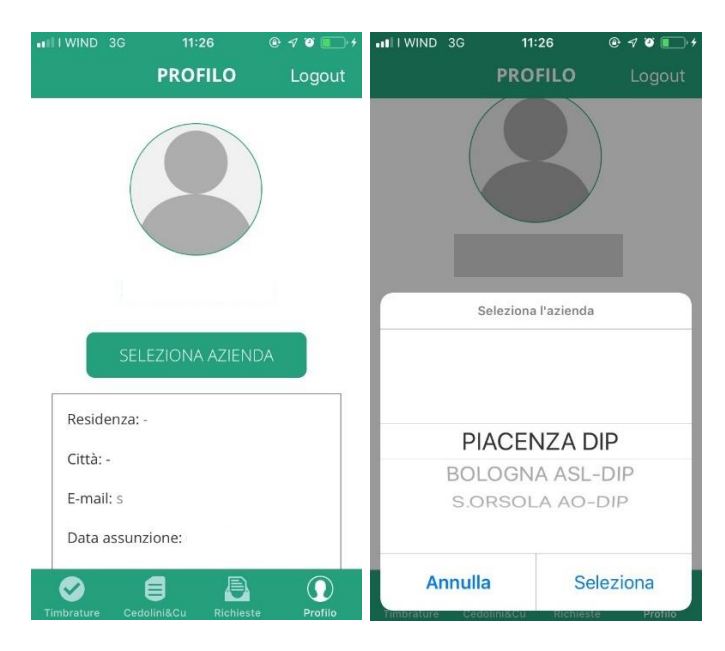

Le timbrature effettuate dall'APP EasyGRU saranno immediatamente disponibili sul cartellino degli addetti delle imprese funebri.

Questo consentirà alle aziende sanitarie di effettuare con tempestività i controlli sugli accessi alle camere mortuarie da parte degli addetti, in riferimento a quanto dichiarato dalle imprese funebri su CamER.

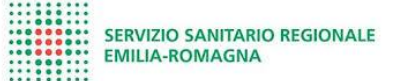

### **NOTIFICHE**

E' previsto un sistema di notifiche (mail) verso le Agenzie funebri e le Aziende, nei seguenti casi:

Destinatario Agenzia funebre

1 - Modifica stato validazione Agenzia

2 - Nuova attività o modifica attività con indicazione Agenzia delegante: la mail viene inviata all'agenzia delegante, in caso venga indicata da un'altra Agenzia delegata all'atto dell'inserimento dell'attività.

Destinatario Azienda Sanitaria

- 1 Nuovo accreditamento Agenzia con almeno un addetto
- 2 Elimina/termina accreditamento o eliminazione Agenzia
- 3 Nuovo rapporto di lavoro addetto
- 4 Elimina/termina rapporto di lavoro addetto

### **GESTIONE UTENTI**

#### **Operatore Agenzia**

In tabella di seguito si riportano le operazioni possibili per l'operatore agenzia (tutte le operazioni sono possibili solo su Agenzia associata all'utente) a seconda del valore del campo "nuovo permesso":

| Operazione | Controllo completo                                                                                                    | Collaboratore                  | Lettura                 |
|------------|----------------------------------------------------------------------------------------------------|--------------------------------|-------------------------|
| Gestione   | • Cerca utenti                                                                                                    | • Cerca utenti                 | • Cerca utenti          |
| utenti     | • Nuovo utente                                                                                                    | • Visualizza utente            | • Visualizza utente     |
|            | • Modifica utente                                                                                                    |                                |                         |
|            | • Elimina utente                                                                                                    |                                |                         |
| Gestione   | • Cerca Agenzia                                                                                                    | • Cerca Agenzia                | Cerca Agenzia           |
| agenzia    | <ul> <li>Nuova Agenzia</li> <li>Modifica Agenzia<br/>(l'utente deve anche<br/>ricoprire il ruolo di<br/>legale rappresentante)</li> </ul> | • <b>Visualizza</b><br>Agenzia | • Visualizza<br>Agenzia |
|            | • Elimina Agenzia<br>(l'utente deve anche<br>ricoprire il ruolo di<br>legale rappresentante)                                              |                                |                         |

| Gestione<br>addetti  | • Cerca addetto     | • Cerca addetto     | • Cerca addetto       |
|----------------------|---------------------|---------------------|-----------------------|
|                      | • Nuovo addetto     | • Nuovo addetto     | • Visualizza          |
|                      | • Modifica addetto  | • Modifica addetto  | addetto               |
|                      | • Elimina addetto   | • Elimina addetto   |                       |
| Gestione<br>attività | • Cerca attività    | • Cerca attività    | • Cerca attività      |
|                      | • Nuova attività    | • Nuova attività    | • Visualizza attività |
|                      | • Modifica attività | • Modifica attività |                       |
|                      | • Elimina attività  | • Elimina attività  |                       |

#### **Operatore AZIENDA**

In tabella di seguito si riportano le operazioni possibili per l'operatore Azienda (tutte le operazioni sono possibili solo su Agenzie che svolgono attività presso Azienda associata all'utente) a seconda del valore del campo "nuovo permesso":

| Operazione        | Controllo<br>completo        | Collaboratore               | Lettura         |  |
|-------------------|------------------------------|-----------------------------|-----------------|--|
| Gestione utenti   | • Cerca utenti               | • Cerca utenti              | Cerca utenti    |  |
|                   | • Nuovo utente               | • Visualizza utente         | • Visualizza    |  |
|                   | • Modifica utente            |                             | utente          |  |
|                   | • Elimina utente             |                             |                 |  |
| Gestione agenzia  | •Cerca Agenzia               |                             |                 |  |
|                   | •Visualizza Agenzia          |                             |                 |  |
| Validazione dati  | • Cerca Agenzia              | • Cerca Agenzia             | • Cerca Agenzia |  |
| agenzie           | • Visualizza                 | • Visualizza                | • Visualizza    |  |
|                   | Agenzia                      | Agenzia                     | Agenzia         |  |
|                   | • Valida/Rifiuta<br>Agenzia  | • Valida/Rifiuta<br>Agenzia |                 |  |
| Gestione addetti  | • Cerca addetto              |                             |                 |  |
|                   | • Visualizza addetto         |                             |                 |  |
|                   | • Esporta CSV elenco addetti |                             |                 |  |
| Gestione attività | • Cerca attività             |                             |                 |  |
|                   | • Visualizza attività        |                             |                 |  |